## IDE AND PROJECT ENHANCEMENTS

DireXions 2024

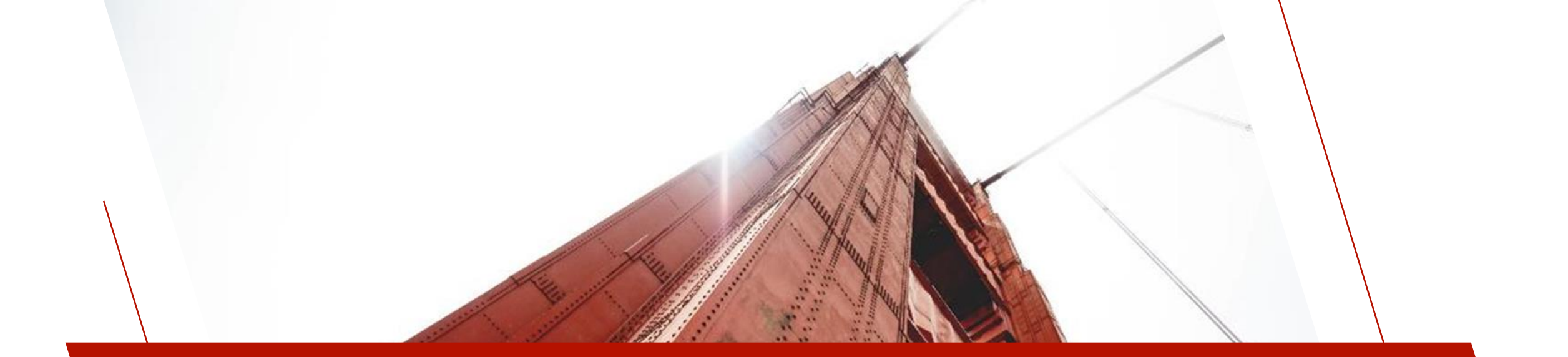

## IDE

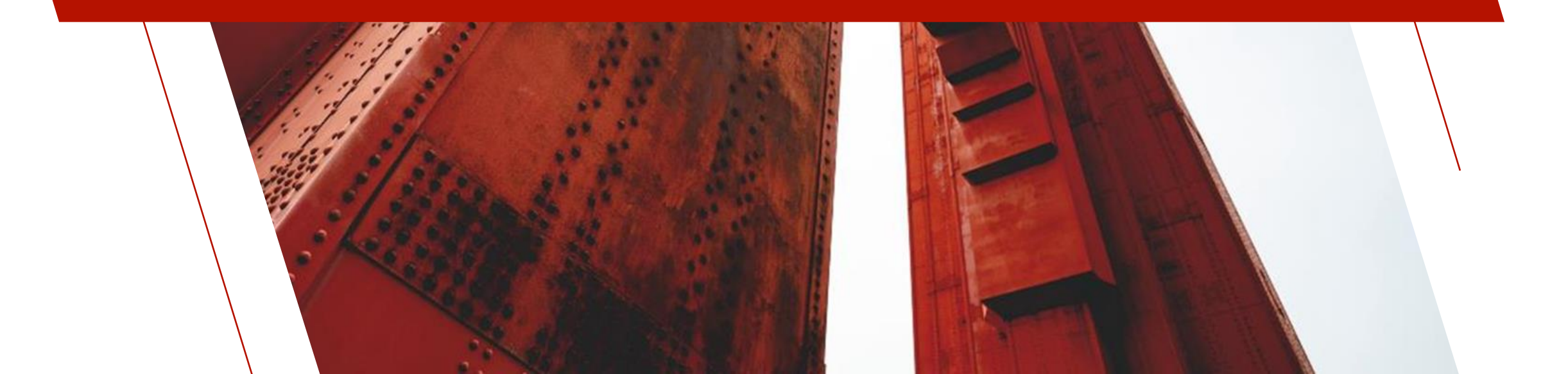

## CURRENT IDE

#### **IDE MAIN LAUNCHER**

Switch between
 Enhanced and Standard
 IDE

#### ENHANCED IDE

- Online Help
- Configurable Ribbon Toolbar and Folders

#### **STANDARD IDE**

- May still be used with no internet connection
- Uses less desktop space

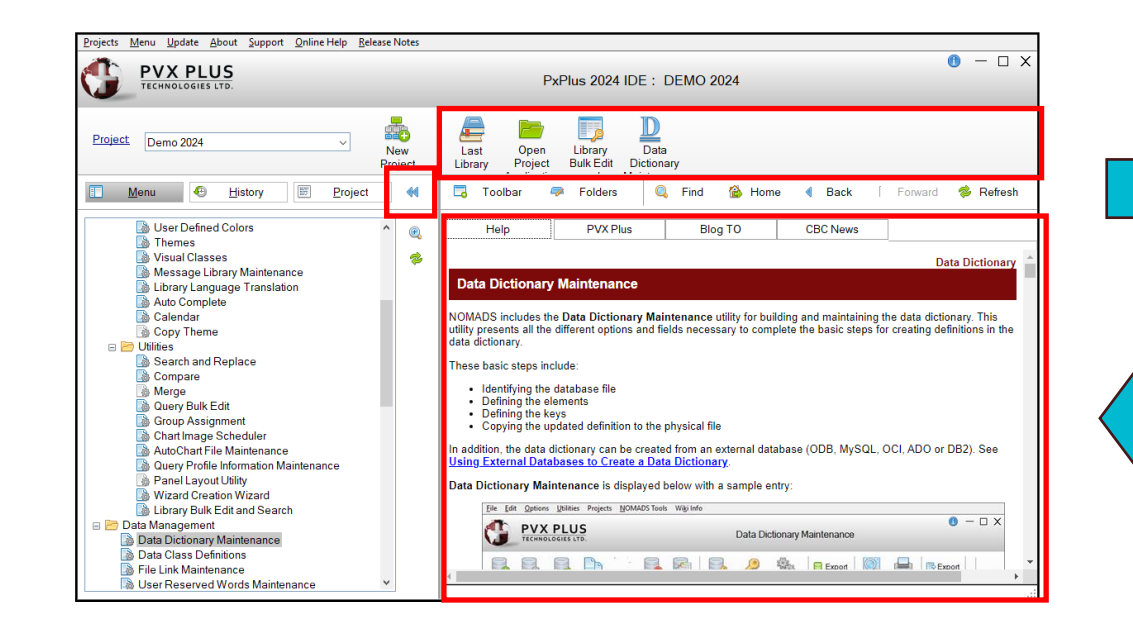

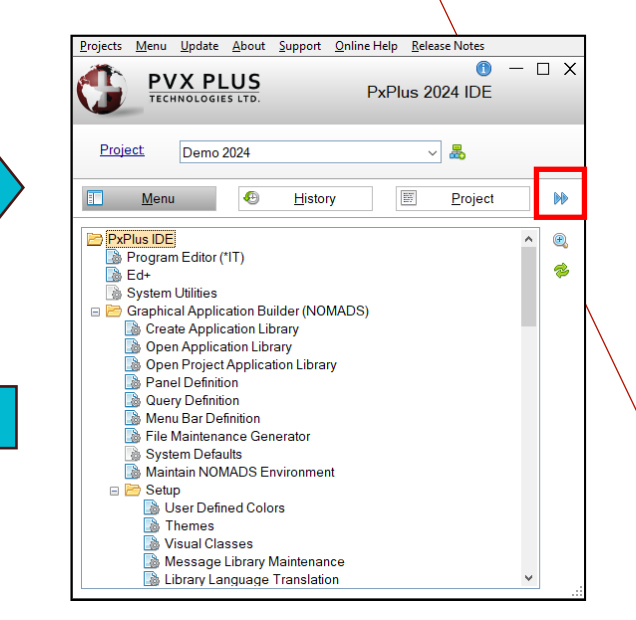

## CUSTOMIZABLE RIBBON TOOLBAR

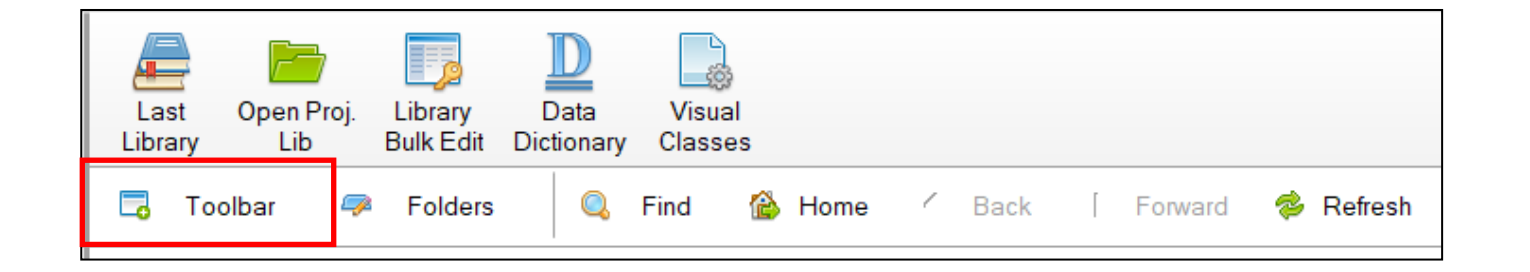

#### TOOLBAR BUTTONS

- Define up to 10 buttons for commonly accessed tasks
- Drag tasks from IDE Menu or use Toolbar button
- Last Library task present after installation but can be deleted

| itton# | Task          | Description       | Bitmap                             | 1 Move L   |
|--------|---------------|-------------------|------------------------------------|------------|
| 1      | LAST_LIB      | Last Library      | !32X32/Objects/Books               | LE Move Do |
| 2      | PROJ_LIB      | Open Proj. Lib    | !32X32/Folders/Green               |            |
| 3      | LIB_BULK_EDIT | Library Bulk Edit | !32X32/System/Control_Panel_Access | Delete R   |
| 4      | DATA_DICT     | Data Dictionary   | !32X32/Wordpro/Underle_Dictionary  |            |
| 5      | VIS_CLASSES   | Visual Classes    | !32X32/Wordpro/Page_Gear           |            |
| 6      |               |                   |                                    |            |
| 7      |               |                   |                                    |            |
| 8      |               |                   |                                    |            |
| 9      |               |                   |                                    |            |
| 10     |               |                   |                                    |            |

### CONFIGURABLE FOLDER TABS

| 🗔 Toolbar | 🦈 Folders   | 🔍 Find 🙆 H   | Home 🗸 Ba | ack [ Forward | 参 Refresh |
|-----------|-------------|--------------|-----------|---------------|-----------|
| Help      | PVX Plus    | Blog TO      | CBC N     | lews          |           |
|           |             |              | PLUS      |               | *         |
| - In      | We<br>Magas | BUILT FOR BU | ISINESS   | JS            |           |
| ■<br>Mt   | ENU         | چ<br>CALL    |           | ⊂<br>Email    | •         |

#### FOLDER TABS

- Help tab cannot be deleted
- Folders button allows up to 9 other tabs to be defined with a Tab Name and a URL
- Chromium Web Browser control

| 🔮 Mai | intain IDE HTML Tabs |                            | _        |                   | $\times$ |
|-------|----------------------|----------------------------|----------|-------------------|----------|
| IDE H | TML Tabs             |                            |          |                   |          |
| Tab#  | Tab Name             | Tab URL                    | 1 Te     | Move              | Up       |
| 1     | Help                 | https://manual.pvxplus.com | 18       | Move D            | own      |
| 2     | PVX Plus             | https://pvxplus.com        | <b>~</b> | NIOVED            | own      |
| 3     | Blog TO              | www.blogto.com             |          | D <u>e</u> lete I | Row      |
| 4     | CBC News             | https://cbc.ca/news        |          |                   |          |
| 5     | ~                    |                            |          |                   |          |
| 6     | PxPlus Forum         |                            |          |                   |          |
| 7     | Forum KSS Feed       |                            |          |                   |          |
| 8     |                      |                            |          |                   |          |
| 9     |                      |                            |          |                   |          |
| 10    |                      |                            |          |                   |          |
|       |                      |                            |          |                   |          |
|       |                      | <u>0</u> K                 |          | <u>C</u> anc      | el .     |

## NEW POPUP MENU OPTIONS

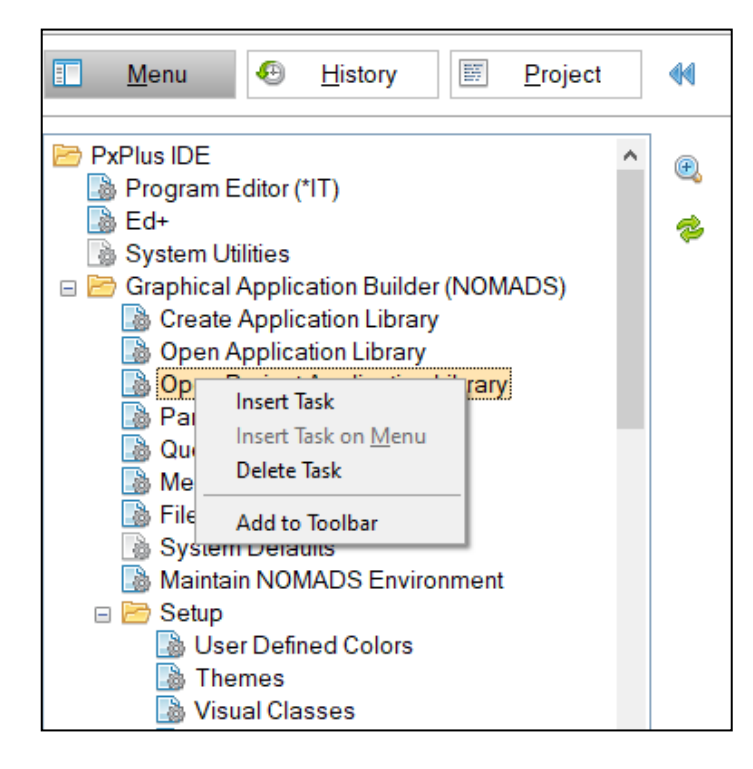

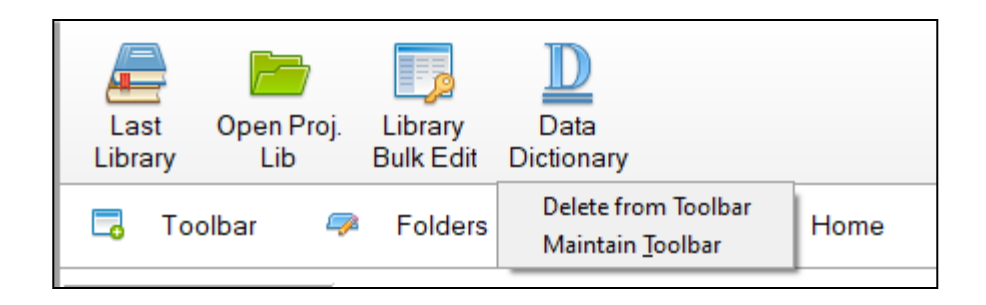

#### **POPUP MENU**

- Right-click Popup Menu on Menu panel of IDE
- Enhanced IDE has Add to Toolbar option
- Standard IDE has Show Task Help
   option
   Insert Task

Insert Task on <u>M</u>enu Delete Task

Show Task <u>H</u>elp

### TOOLBAR BUTTONS

- Right-click Popup Menu on Toolbar Buttons
  - Delete from Toolbar
  - Maintain Toolbar

## IDE MENU BAR

#### **ONLINE UPDATES**

 In the IDE top menu Update changes to \*Update\* when an online update is available for the installed PxPlus version

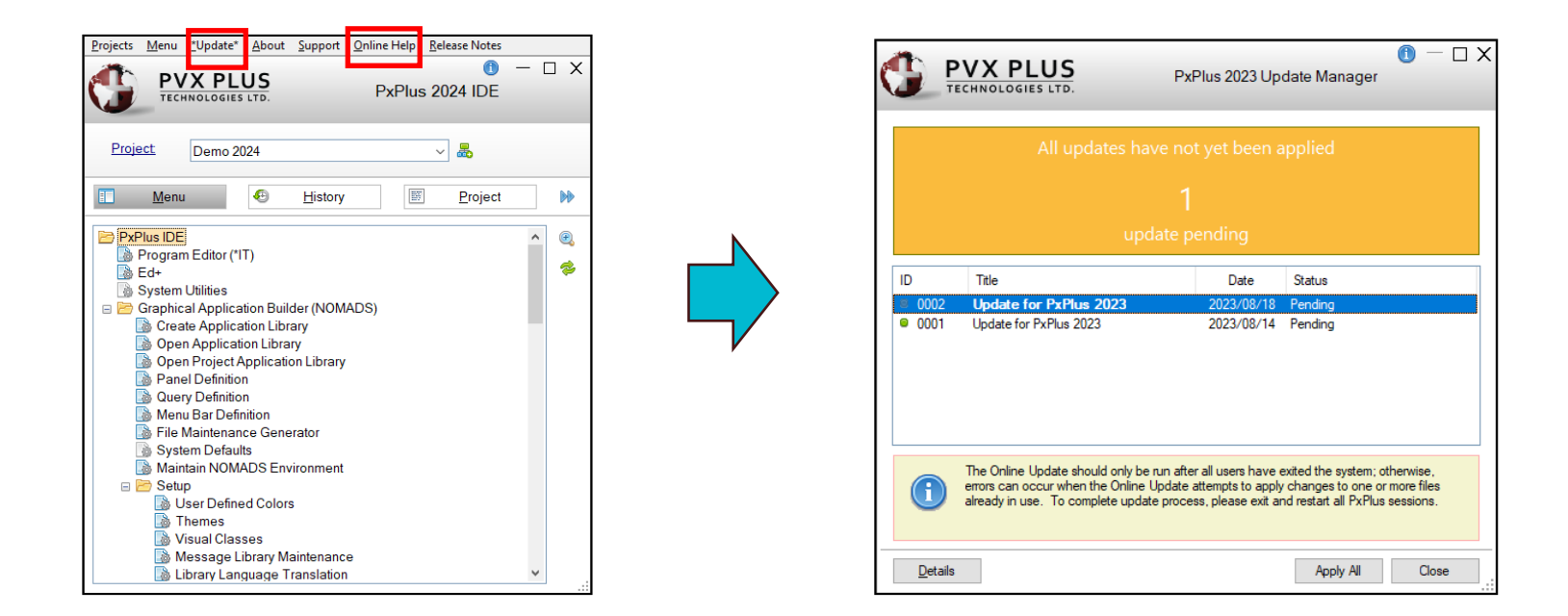

#### **ONLINE HELP**

• Launches full online **PxPlus Reference Manual** from our website

## WEB IDE (INOMADS)

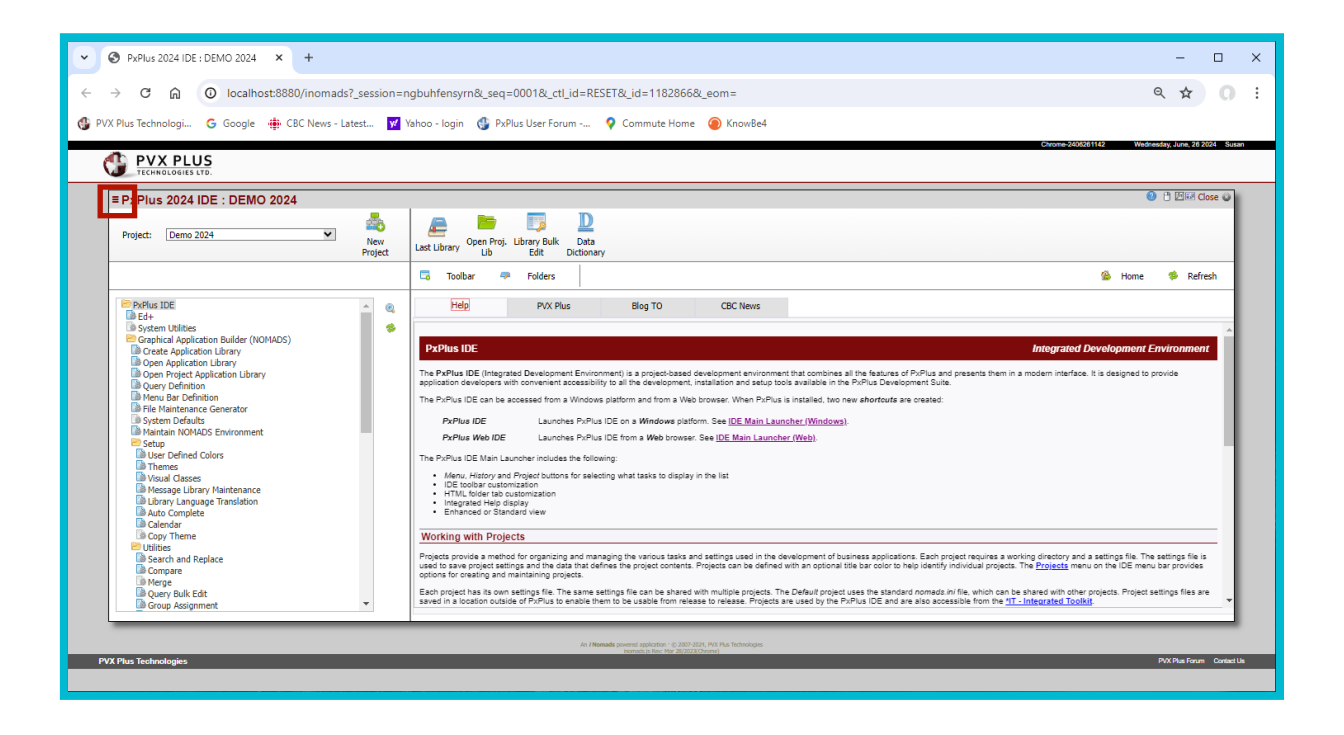

#### **IDE MAIN LAUNCHER (WEB)**

- IDE Launcher now uses the same Enhanced IDE panel
- iNomads Template uses Hamburger menu
- Some tasks that will not function or do not apply to an iNomads environment are suppressed

## NEW IDE TASKS

# GRAPHICAL APPLICATION BUILDER (NOMADS)

- Open Project Application Library
- Panel Definition (not on Web IDE)
- Query Definition
- Menu Bar Definition
- File Maintenance Generator
- Maintain NOMADS Environment
- Setup
  - Copy Theme

#### DATA MANAGEMENT

User Reserved Words Maintenance

### VIEWS

• Data Source Wizard

### SECURITY

• OAuth2 Client Maintenance

#### **INSTALLATION AND SETUP**

• System Analysis

### WEB DEPLOYMENT

- Install Webster+ (not on Web IDE)
- Launch Webster+ Using EZWeb (not on Web IDE)
- Webster+ Desktop Configuration

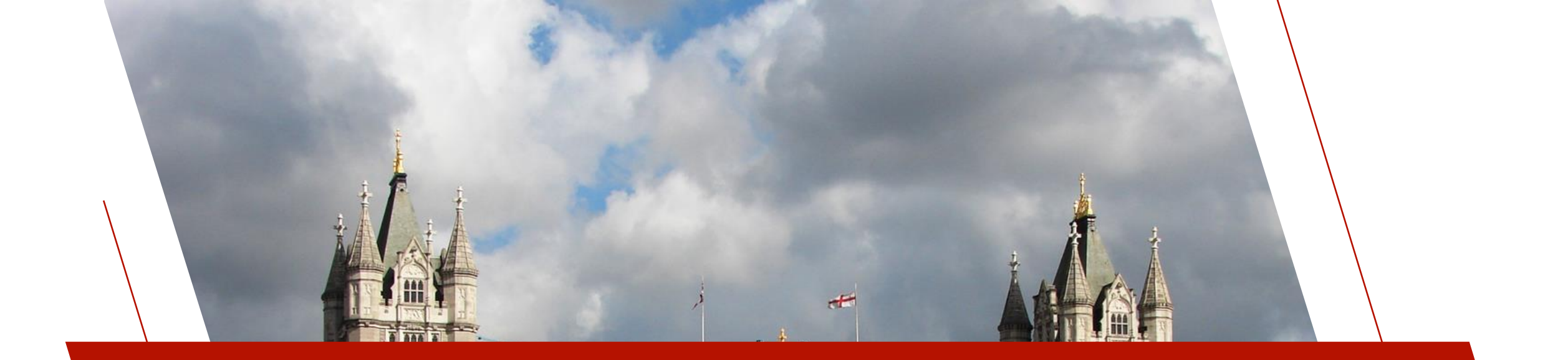

## PROJECTS

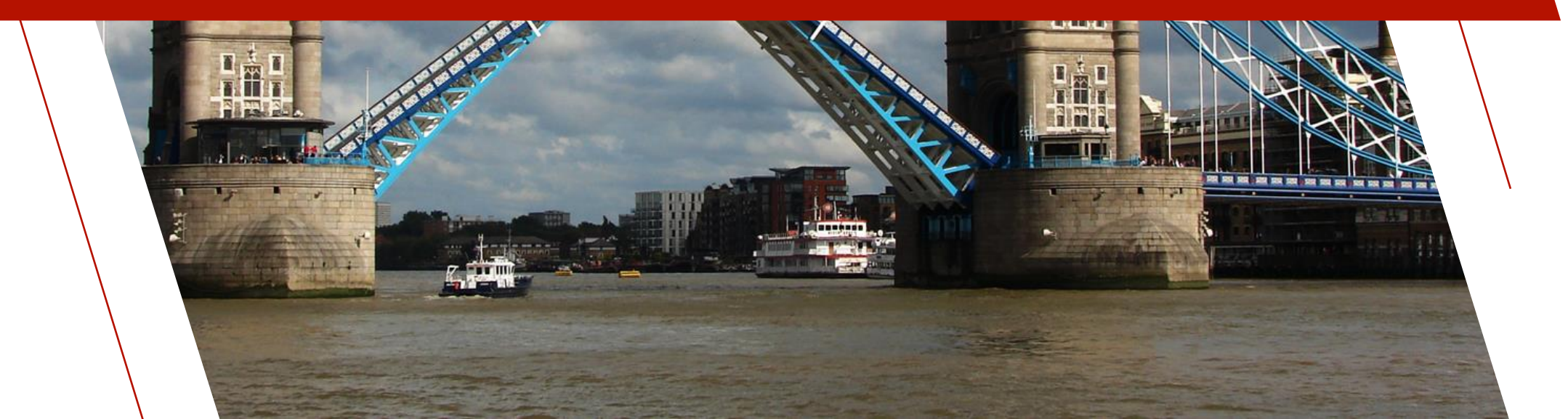

## WHAT IS A PROJECT?

#### **PROJECT OVERVIEW**

- A method for organizing and managing the various tasks used in the development of business applications
- Defined by a project Directory

#### WHY USE PROJECTS?

- 1. Always in the proper environment
  - IDE tasks change to the project Directory and attempt to run a start\_up program before spawning the task
- 2. Provides easy access to tasks (programs, panels, etc.) via the IDE History or Project tabs
  - <u>Adding Tasks to Projects</u>
  - <u>Project Maintenance Utility</u>

## IDE TABS

#### **HISTORY**

- Rolling list of the last 25 tasks ٠
- Favorites at the top ٠

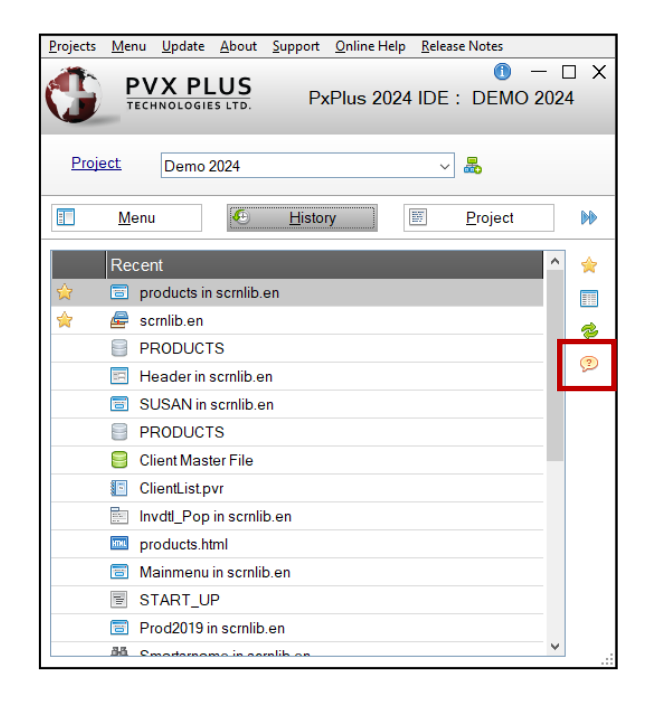

### PROJECT

 Tasks added to project organized by type for easy access

| Ιοοί Γιρ                                                                                                    | Projects |
|----------------------------------------------------------------------------------------------------|----------|
| Task Type Icons                                                                                                    |          |
| <ul> <li>Dialog</li> <li>Window</li> <li>Popup Menu</li> <li>Query</li> <li>Program</li> <li>Report</li> <li>Data File</li> <li>Data Dictionary</li> <li>Library</li> <li>HTML Editor</li> </ul> |          |
|                                                                                                    | 1        |

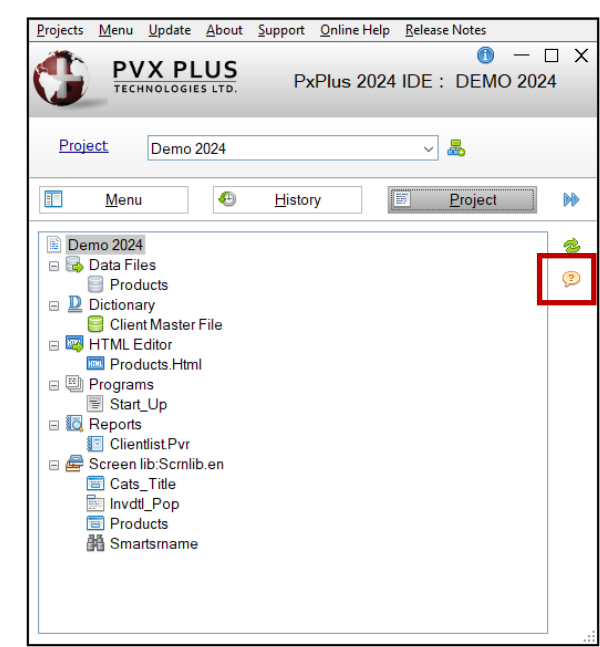

## PROJECTS NOW SURVIVE UPDATES

### PRIOR TO PXPLUS 2023

- Project data was stored in PxPlus data files in \*plus/proj directory
  - WKIDS.DAT (Project data)
  - WKSEQ.DAT (Project contents)
- Project data was lost each time a new version of PxPlus was installed
- Project Location panel was developed to move the files to an alternate location and replace original files with link files

#### **SINCE PXPLUS 2023**

- Project data now stored by user in .ini text files outside of the PxPlus installation
  - projects.ini (Project data)
  - Individual settings (.prj) files (Project contents)
- Project data is now unaffected by a new PxPlus install
- Different settings may now be defined for each project

## DEFAULT PROJECT

### **DEFAULT PROJECT**

- Created the first time the IDE is run if it does not already exist
- Cannot be deleted
- Uses the current PxPlus directory as the project Directory
- Can be the only project defined
- Uses nomads.ini as Settings File

| 🔮 Edit Project   | — 🗆                             | ×      |
|------------------|---------------------------------|--------|
| Project:         | Default                         | $\sim$ |
| Name:            | Default                         |        |
| Directory:       | C:\PVX Plus Technologies\PxPlus | 2      |
| Settings File:   | nomads.ini                      |        |
| Title Bar Color: | Default 🧐                       |        |
| Prefix File:     |                                 | 2      |
| Default Library: |                                 | 2      |
|                  | <u>O</u> K <u>C</u> ance        | el     |

### May need updating after a new version is installed now that Project information survives updates

## SETTINGS BY PROJECT

### SETTINGS SAVED BY PROJECT

- IDE
- NOMADS System Defaults
- Library Object Selection
- NOMADS Panel Designer
- \*IT (Integrated Toolkit) & Ed+ Editor

- Report Designer
- Port Numbers
  - EZWeb Server
  - Webster+ Installation
- Database Information
  - Bulk Database Export Utility
  - Database Import Utility
- Copying a project will also copy the settings

• HTML Editor

## IDE MENU

| <u>Projects</u> <u>M</u> enu <u>U</u> pdate | <u>A</u> bout | <u>S</u> upport | <u>O</u> nline Help | <u>R</u> elease Notes |                                                    |      |          |
|---------------------------------------------|---------------|-----------------|---------------------|-----------------------|----------------------------------------------------|------|----------|
| Create Project                              |               |                 |                     |                       |                                                    | ) —  | $\Box X$ |
| Edit Project                                | US            |                 |                     |                       | PxPlus 2024 IDE : DEMO 2024                        |      |          |
| Delete Project                              | S LTD.        |                 |                     |                       |                                                    |      |          |
| Copy <u>P</u> roject                        | _             |                 |                     | _                     |                                                    | _    |          |
| Project Maintenance                         |               |                 |                     |                       |                                                    |      |          |
|                                             | ,I            |                 | ~                   | Now                   | Last Open Proj Library Data                        |      |          |
|                                             |               |                 |                     | Project               | Library Lib Bulk Edit Dictionary                   |      |          |
|                                             |               |                 |                     |                       |                                                    |      |          |
| <u>M</u> enu                                | 9 <u>H</u> i  | story           | Pro                 | ject 📢                | Toolbar 🏴 Folders 🛛 🔍 Find 🟠 Home 🔶 Back 🔅 Forward | 🌮 Re | efresh   |

### **IDE MENU OPTIONS**

- Create Project (or New Project button)
- Edit Project (or Project hyperlink)
- Delete Project
- Copy Project
- <u>Project Maintenance Utility</u>
- Project Location removed

## CREATE PROJECT (2019 VS. NOW)

### **CREATE PROJECT DIALOG**

| 😗 Create P | roject X                                       |
|------------|------------------------------------------------|
| Create a l | New Project                                    |
| Name:      |                                                |
| Directory: | C:\PVX Plus Technologies\PxPlus 2019 Upd 2 🛛 📄 |
| Access:    | Private ~                                      |
|            | <u>O</u> K <u>C</u> ancel                      |

| 🔮 Create Project |                                 |   |             | ×        |
|------------------|---------------------------------|---|-------------|----------|
| Create a New F   | Project                         |   |             |          |
| Name:            |                                 |   |             |          |
| Directory:       | C:\PVX Plus Technologies\PxPlus |   |             | E        |
| Settings File:   |                                 |   |             |          |
| Title Bar Color: | Default                         | - |             |          |
| Prefix File:     |                                 |   |             |          |
| Default Library: |                                 |   |             | <b>F</b> |
|                  | <u>O</u> K                      |   | <u>C</u> an | cel      |

- Added Settings File, Title Bar Color, Prefix
   File and Default Library options
- Removed Access drop box

## THE SETTINGS FILE

#### **SETTINGS FILE**

- Used to store project contents and project specific settings
- Defaults to Project Name + ".prj" but can be changed
- Can be shared between projects (i.e. nomads.ini)

| 🔮 Edit Project   | — D X                                               |
|------------------|-----------------------------------------------------|
| Project          | Demo 2024 ~                                         |
| Name:            | Demo 2024                                           |
| Directory:       | C:\PVX Plus Technologies\PxPlus\lib\_demo\2024 🛛 😁  |
| Settings File:   | demo_2024.prj                                       |
| Title Bar Color: | Default 🧐                                           |
| Prefix File:     |                                                     |
| Default Library: | C:\PVX Plus Technologies\PxPlus\Lib\_demo\2024\sc 🛅 |
|                  | <u>O</u> K <u>C</u> ancel                           |

## TITLE BAR COLOR

#### TITLE BAR COLOR

- Helps to identify the current project
- Default is Light Gray

| тесни    | OLOGIES LTD.                                 |                                                                                                    | Data [                   | Dictionary I    | Maintenance                                         |                                                                   |                                          |                  |                   |
|----------|----------------------------------------------|----------------------------------------------------------------------------------------------------|--------------------------|-----------------|-----------------------------------------------------|-------------------------------------------------------------------|------------------------------------------|------------------|-------------------|
| New File | Update Cop                                   | Rename Delete Bulk Edit                                                                                                    | Define<br>Keys<br>Define | IO<br>Procedure | Export<br>Import                                    | Q<br>Data                                                         | Print C                                  | Export<br>Import | File<br>Splitting |
|          | Name:<br>Description:                        | Task definitions                                                                                                    | Q M H                    | <b>с</b> н н    | 9 L                                                 | est File Chan<br>2016/03/04 10<br>est Physical U<br>2024/01/31 11 | ge:<br>k07-Susan<br>Jpdate:<br>k18-Susan |                  |                   |
| Info     | Physical File                                | Edd Banks det                                                                                                    |                          |                 |                                                     |                                                                   | File Type                                |                  |                   |
| Elements | rixed                                        | <ul> <li>Meyteska.dat</li> </ul>                                                                                                    |                          |                 |                                                     | -                                                                 | 140310110                                |                  |                   |
|          | Options                                      |                                                                                                    |                          |                 |                                                     |                                                                   |                                          |                  |                   |
|          |                                              |                                                                                                    |                          |                 | Extended Reco                                       | rds                                                               |                                          |                  |                   |
|          | Group:                                       | ~ ~                                                                                                    |                          |                 |                                                     |                                                                   |                                          |                  |                   |
|          | Groug:<br>Type:                              | Variable Length                                                                                                    | v                        |                 | Compression T                                       | ype:                                                              |                                          | None             | ~                 |
|          | Groug:<br>Type:<br>Block Size:               | Variable Length Default v (in KB)                                                                                                    | v                        |                 | Compression T<br>Convert to Text                    | ype:<br>for <u>V</u> ersion C                                     | ontrol System                            | None             | ~                 |
|          | Groug:<br>Iype:<br>Block Size:<br>Separator: | Variable Length Default  Variable Length Default  Variable Length Variable Length Variable Len | v                        |                 | Compression T<br>Convert to Text<br>Force data Vali | ype:<br>for <u>V</u> ersion C<br>dation on <u>W</u> F             | ontrol System                            | None             | ~<br>•            |

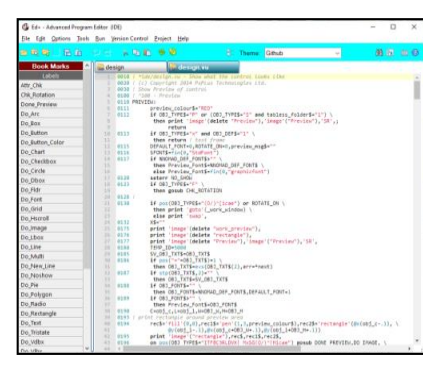

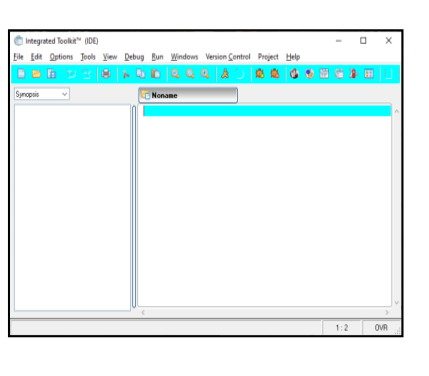

| Projects | Menu                                                                                                    | Update                                                                                                    | About                                                                                                    | Support                                                                                            | Online Help                    | Release No | otes  |     |   |
|----------|----------------------------------------------------------------------------------------------------|----------------------------------------------------------------------------------------------------|----------------------------------------------------------------------------------------------------|----------------------------------------------------------------------------------------------------|--------------------------------|------------|-------|-----|---|
| G        | PV<br>TEC                                                                                                    | X PL                                                                                                    | US                                                                                                    |                                                                                                    | PxPI                           | us 2024    | IDE   | - ( |   |
| Proj     | <u>ect</u>                                                                                                    | IDE                                                                                                    |                                                                                                    |                                                                                                    |                                | ~ #        |       |     |   |
|          | Menu                                                                                                    | J                                                                                                    | ۹                                                                                                    | Histo                                                                                              | ny 🗌                           | E Pr       | oject |     | H |
|          | Plus IDE<br>Program<br>Ed+<br>System<br>Graphic<br>Ope<br>Ope<br>Ope<br>Ope<br>Pane<br>Ope<br>Main<br>Syst<br>Syst<br>Syst<br>Syst<br>Syst<br>V<br>N<br>N<br>N<br>N<br>N<br>N<br>N<br>N<br>N<br>N<br>N<br>N<br>N | m Editor (<br>Utilities<br>cal Applic<br>the Applic<br>on Applican<br>on Project<br>el Definiti<br>y Definiti<br>u Bar De<br>Maintena<br>em Defa<br>stain NOM<br>p<br>Iser Defin<br>hemes<br>fisual Cla<br>fessage<br>ibrary La | *IT)<br>ation Bi<br>ation Lib<br>Applica<br>on<br>finition<br>ince Gen<br>Uts<br>MADS E<br>hed Colo<br>sses<br>Library I<br>nguage | iilder (NO<br>brary<br>rary<br>tion Libra<br>nerator<br>nvironmer<br>prs<br>Maintenar<br>Translati | MADS)<br>ry<br>nt<br>nce<br>on |            |       | *   |   |

BRIDGING THE PAST AND THE FUTURE

| 🔮 Edit Project   | — 🗆 X                                           |
|------------------|-------------------------------------------------|
| Project          | IDE ~                                           |
| Name:            | IDE                                             |
| Directory:       | C:\PVX Plus Technologies\PxPlus\Lib\_ide 📄      |
| Settings File:   | ide.prj                                         |
| Title Bar Color: | Light Cyan 🧠                                    |
| Prefix File:     |                                                 |
| Default Library: | C:\PVX Plus Technologies\PxPlus\Lib\_ide\ide.en |
|                  | <u>Q</u> K <u>Cancel</u>                        |

| anel <u>E</u> d           | it <u>C</u> ontrols    | Optio    | ns     | Utilities Sizing | Projects    | jNomads      | Panel                         | Details                      | Wi <u>k</u> i Info | <u>H</u> elp <u>Q</u> uit | 1               | Project: IDE             |                                     |                  |                               |          |                 |            |
|---------------------------|------------------------|----------|--------|------------------|-------------|--------------|-------------------------------|------------------------------|--------------------|---------------------------|-----------------|--------------------------|-------------------------------------|------------------|-------------------------------|----------|-----------------|------------|
| NOMADS+ Toolbar           |                        |          |        |                  |             |              |                               | Alternate/ Substitute Panels |                    |                           | Suppr           | Suppress Groups 💌 🚺 Help |                                     |                  |                               |          |                 |            |
| •                         | F & E                  | •        | ###    |                  | Data C      | Class<br>ent | <ul><li>▶</li><li>▶</li></ul> | Fill<br>Save                 | ਆ<br>Test          | Properties                | Header<br>Panel | Menu                     | ½ Ur<br>≌ Re<br><mark>⊉ Bulk</mark> | do<br>do<br>Edit | ‰ Cut<br>Èù Copy<br>Iîn Paste | të<br>Jë | Com<br>Up<br>Do | umit<br>wn |
| Controls                  |                        |          |        | Da               | ta Controls |              | U                             | odate                        |                    | Maintain                  |                 |                          |                                     | Edit             |                               |          |                 |            |
| Control Type              |                        |          |        | Te               | đ           |              | Column                        | Line                         | Width              | Height                    | Tab Stop        |                          | Movemer                             | nt               |                               |          |                 |            |
| MENI                      | MENU 🔠 List box - Tree |          |        |                  |             |              |                               |                              |                    |                           |                 |                          |                                     |                  |                               |          |                 |            |
| PROJECT_DB II Drop box    |                        |          |        |                  | 9.20        | 1.95         | 27.50                         | 1.20                         | 4                  | Anchi                     | ored: Top/L     | eft                      | •                                   | 100              |                               |          |                 |            |
| HISTORY EI List box - Rep |                        | ort View | t View |                  | 1.00        | 8.00         | 41.75                         | 26.25                        |                    | Strete                    | ch              |                          | •                                   | 100              |                               |          |                 |            |
|                           |                        |          |        |                  | 50.00       | C 20         | 12.00                         | 1.50                         |                    | A sealer                  |                 | - 6                      | -                                   | 72               |                               |          |                 |            |

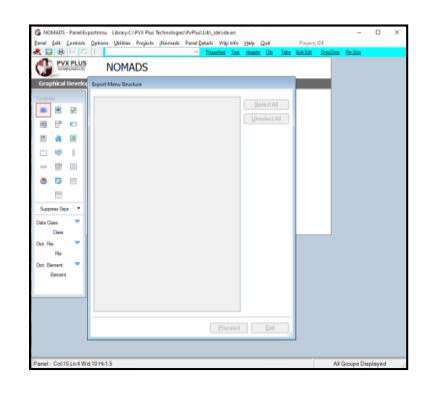

## THE PREFIX FILE

### **OPTIONAL PREFIX FILE**

- Specify Search rules in keyed file
  - PREFIX Directive
  - <u>Creating the Prefix File</u> (databases)
- If a prefix file is defined and not set in the start\_up program, code executes <u>PREFIX FILE</u> command when any task is spawned

| 🔮 Edit Project   | — 🗆                                             | ×        |
|------------------|-------------------------------------------------|----------|
| Project:         | IDE                                             | ~        |
| Name:            | IDE                                             |          |
| Directory:       | C:\PVX Plus Technologies\PxPlus\Lib\_ide        |          |
| Settings File:   | ide.prj                                         |          |
| Title Bar Color: | Light Cyan 🧐                                    |          |
| Prefix File:     | prefix_file_name                                | <b>F</b> |
| Default Library: | C:\PVX Plus Technologies\PxPlus\Lib\_ide\ide.en | <b>F</b> |
|                  | <u>O</u> K <u>C</u> an                          | cel      |

### PREFIX FILE prefix\_file\$

## DEFAULT LIBRARY

| 🔮 Edit Project   | - 0                                             | ×        |
|------------------|-------------------------------------------------|----------|
| Project          | IDE                                             | $\sim$   |
| Name:            | IDE                                             |          |
| Directory:       | C:\PVX Plus Technologies\PxPlus\Lib\_ide        |          |
| Settings File:   | ide.prj                                         |          |
| Title Bar Color: | Light Cyan 🧐                                    |          |
| Prefix File:     |                                                 | <b>F</b> |
| Default Library: | C:\PVX Plus Technologies\PxPlus\Lib\_ide\ide.en | <b>F</b> |
|                  | <u>O</u> K <u>C</u> anc                         | el .     |

| <u>P</u> rojects | <u>M</u> enu                                           | <u>U</u> pdate                                                                          | About                                                      | Support                                     | <u>O</u> nline Help | <u>R</u> ele | ase Notes       |     |   |
|------------------|--------------------------------------------------------|-----------------------------------------------------------------------------------------|------------------------------------------------------------|---------------------------------------------|---------------------|--------------|-----------------|-----|---|
|                  |                                                        | X PL                                                                                    | US<br>s LTD.                                               |                                             | PxP                 | us 2         | 024 IDE         | — C | X |
| <u>Proje</u>     | <u>ect</u>                                             | IDE                                                                                     |                                                            |                                             |                     | Ŷ            | - 👼             |     |   |
| :                | Menu                                                   | 1                                                                                       | Ð                                                          | Histo                                       | ry                  |              | <u>P</u> roject |     | ₽ |
|                  | lus IDE<br>Prograr<br>Ed+<br>System<br>Graphic<br>Crea | n Editor (<br>Utilities<br>al Applic<br>ate Applic                                      | *IT)<br>ation Bu<br>ation Lil                              | iilder (NO<br>brary                         | MADS)               |              |                 | ^   | • |
|                  | De Ope<br>Pan<br>Que<br>Men<br>File                    | n Project<br>el Definiti<br>ry Definiti<br>u Bar De<br>Maintena                         | Applica<br>on<br>on<br>finition<br>nce Ger                 | tion Libra<br>nerator                       | гу                  |              |                 |     |   |
|                  | Syst<br>Mair<br>Setu<br>L<br>Stu<br>V<br>M<br>N<br>L   | em Defai<br>ntain NOM<br>p<br>Jser Defir<br>hemes<br>fisual Cla<br>fessage<br>ibrary La | nts<br>IADS Ei<br>ied Cold<br>sses<br>Library I<br>inguage | nvironmer<br>ors<br>Maintenar<br>Translatio | nt<br>nce<br>on     |              |                 | *   |   |

#### **OPTIONAL DEFAULT LIBRARY**

- Defines the library to be opened in Library Object Selection when using the new Open Project Application Library task
- Other new tasks added to IDE all default to using the project Default Library
  - Panel Definition
  - Query Definition
  - Menu Bar Definition
  - File Maintenance Generator

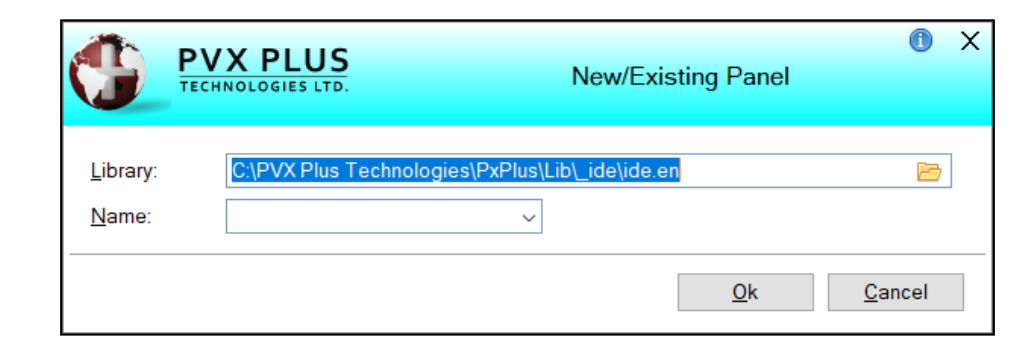

## NEW HTML TASK TYPE

### HTML TASK TYPE

- Added HTML Editor task type for the History and Project tabs
- HTML pages can now be added to projects from the Project Maintenance Utility, Popup Menu on IDE History tab or the HTML Editor IDE task

#### Task Type Icons

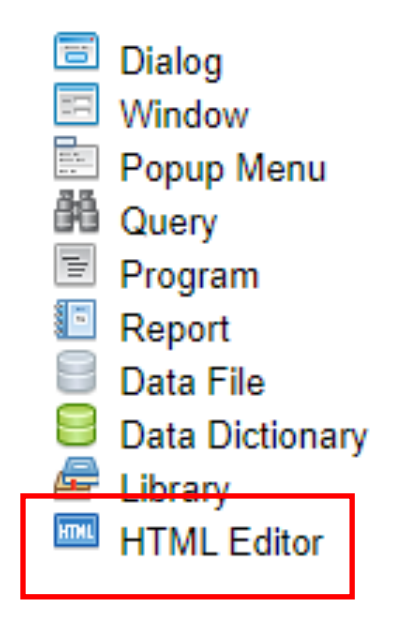

| Document       Edit       Insert       View       Format       Table       Help         Image: Second second secon |  |
|----------------------------------------------------------------------------------------------------|--|
| E Ξ Ξ ½ × Ξ × Ξ ≤ Webster Shortcodes × 	 Webster Preview                                                                                                    |  |

## OTHER PROJECT ENHANCEMENTS

### CREATE NEW PROJECT BUTTON

• Added to IDE

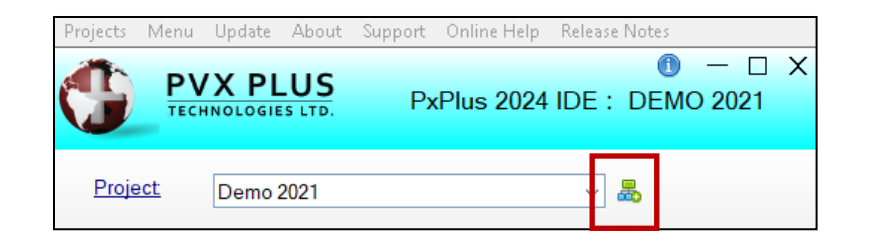

### NOMADS PANEL DESIGNERS

• Project displayed in all designers (if set)

| INOMADS - Panel: Product Library: C:\PVX Plus Technologies\PxPlus\lib\_demo\2021\Data\Scrnlib.En                | - 🗆 X                    |
|----------------------------------------------------------------------------------------------------|--------------------------|
| Panel Edit Controls Options Utilities Sizing Projects iNomads Panel Details Wiki Info Help Quit Project: Demo 2 | 021                      |
| NOMADS+ Toolbar                                                                                                 | Suppress Groups 🔻 🕕 Help |

### ACCESS TO FILE MAINTENANCE GENERATOR

 Accessing a NOMADS File Maintenance generated panel from History or Project tabs can also launch the Generator

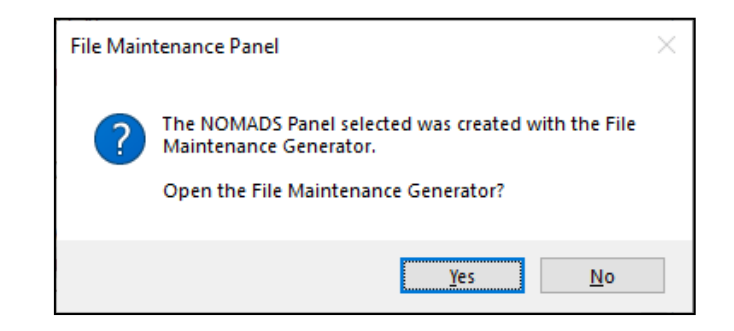